## How to Export camera logs **Application Notes**

Version <1.0>

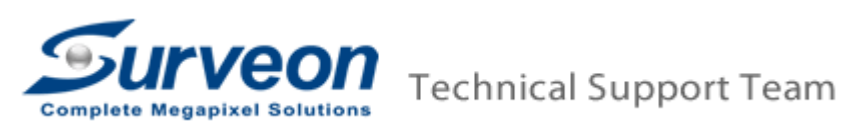

- 1 Login camera IE interface.
- 2 Go to Settings -> System -> Export/Import & Reboot page.
- 3 Click **Export** button.

| Surveon                      |                              | 3 Megapixel Day&Night Network | Camera |                           |
|------------------------------|------------------------------|-------------------------------|--------|---------------------------|
| Live View   Settings   Logou | t   Help                     |                               |        | admin 2013-12-17 17:11:48 |
| » General                    | System > Export/Import & Reb | pot                           |        |                           |
| >> Network                   | Export/Import & Reboot       |                               |        |                           |
| >> Video & Audio             |                              |                               |        |                           |
| » PTZ                        | Restart Camera:              | Apply                         |        |                           |
| » Recording                  | Export Configuration:        | Export                        |        |                           |
| >> Event Notification        |                              |                               |        |                           |
| System                       | Export Log:                  | Export                        |        |                           |
| microSD Card Management      |                              |                               |        |                           |
| System Status                | Import Configuration:        |                               | Browse | Apply                     |
| System Log                   |                              |                               |        |                           |
| Firmware Upgrade             |                              |                               |        |                           |
| Reset To Factory Default     |                              |                               |        |                           |
| Export/Import & Reboot       |                              |                               |        |                           |

4 Save the export zip file to local disk.

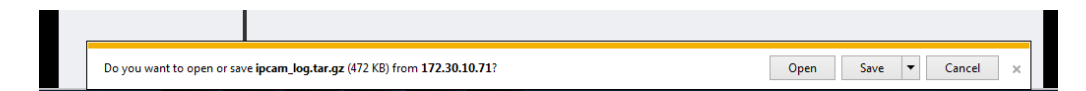

5 Send the **ipcam\_log.tar** file to Surveon Tech support team.

| 📜 ipcam_log.tar | 2013/10/30 下午 03:21   |
|-----------------|-----------------------|
|                 | 2012/F (2011 At 11 40 |